Para entrar al panel de pedidos en vivo debe visitar la URL otorgada, EJEMPLO: flavoo.club/nombre/**pedidos** 

Al dar click en el botón ENTRAR, debe colocar las credenciales otorgadas. Podrá:

- Ver el listado de pedidos que se reciben en modo 'EN VIVO', la página se actualiza automáticamente.
- Puede imprimir cada pedido en formato 'COMANDA'. nota: debe tener impresora instalada en su PC.
- Por cada pedido puede cambiar el estatus del mismo, que son:
  \* CONFIRMADO, se usa cuando se verifica el pago o cuando se da la orden a cocina.

\* EN ENTREGA, se usa cuando el pedido ha salido de cocina, esto es para llevar un control.

- \* **COMPLETADO**, se usa cuando el pedido ya ha sido completado al 100% y ya no estará listado.
- \* CANCELADO, se usa cuando el pedido no será ejecutado, no se realizó la 'venta'.

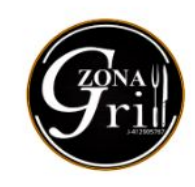

Panel administrativo de pedidos recibidos al whatsapp del negocio.

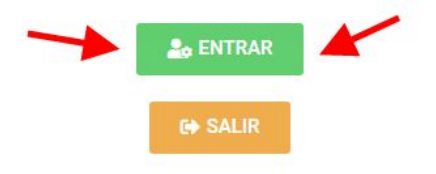

Lo sentimos, no tienes acceso a esta página.

Hecho por FLAVOO con 🤎 desde 🏾 Chile 🏎, España 💳 y Venezuela 📟

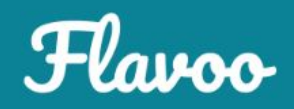

| gestion_pedidos |         |
|-----------------|---------|
| ontraseña       |         |
| •••••           | ۲       |
| ) Recuérdame    | Acceder |

**G**rin

| Panel administrativo de pedidos recibidos al whatsapp | del |
|-------------------------------------------------------|-----|
| negocio                                               |     |

| 🍰 ENTRAR |  |
|----------|--|
| 😝 SALIR  |  |

| Buscar por nombre, número de pedido, estado o teléfono           |                   |                  |               | பி Imprimir orden |
|------------------------------------------------------------------|-------------------|------------------|---------------|-------------------|
| Orden: 343 11/02 - 16:02<br>Juan<br>(0424)634-8629<br>Confirmado |                   |                  |               |                   |
|                                                                  | ₩Confirmar pedido | ឆ្លឺ៖ En entrega | c∆ Completado | 🗑 Cancelar pedido |

Hecho por FLAVOO con 🤎 desde 🛛 Chile 🏪, España 🏧 y Venezuela 📟

Panel administrativo de pedidos recibidos al whatsapp del negocio.

a ENTRAR

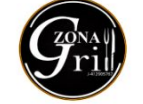

|                                                        |                                                                                                    |                                          | €+ SALIR      |                   |
|--------------------------------------------------------|----------------------------------------------------------------------------------------------------|------------------------------------------|---------------|-------------------|
| Buscar por nombre, número de pedido, estado o teléfono |                                                                                                    |                                          |               | 🕞 Imprimir orden  |
| Orden: 343 11/02 - 16:02<br>Juan<br>(0424)634-8629     | Delivery O<br>Juan<br>(0424)634-8629<br>Prueba, I Prueba<br>Cabudare J                                  | rden: 343 11/02 - 16:0:                  | 2             |                   |
|                                                        | 1 x ALBÓNDIGAS<br>\$ 5.00<br>1 x ESTOFADO DE<br>\$ 5.00<br>1 x PABELLÓN<br>\$ 5.00                      | E RES                                    |               |                   |
|                                                        | Delivery: \$ 5.00<br>Cupón: -30% deliv<br><b>Total: \$ 14.00</b><br>Método de pago:<br>Nota: Cambiar:50 | very<br>)<br>Efectivo (verificar cambio) |               |                   |
|                                                        | ₩Confirmar pedido                                                                                       | 🎄 En entrega                             | மீ Completado | ᆒ Cancelar pedido |

Hecho por FLAVOO con 💙 desde - Chile 🏊, España 💳 y Venezuela 📟

Grinder 1

| Panel administrativo de pedidos recibidos al whatsapp del |  |  |  |  |
|-----------------------------------------------------------|--|--|--|--|
| negocio.                                                  |  |  |  |  |

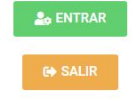

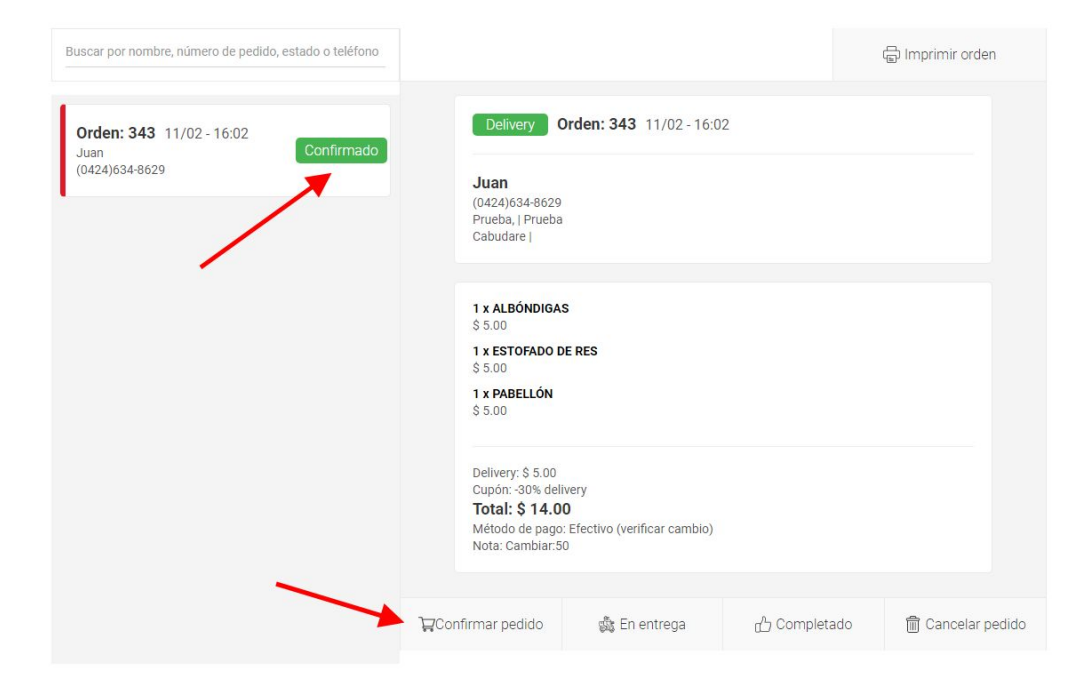

Hecho por FLAVOO con 💙 desde Chile 🏎 España 📼 y Venezuela 🚥

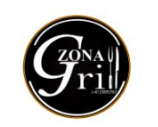

| Panel administrativo | de pedidos recibid | los al whatsapp del |
|----------------------|--------------------|---------------------|
|                      |                    |                     |

negocio.

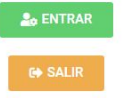

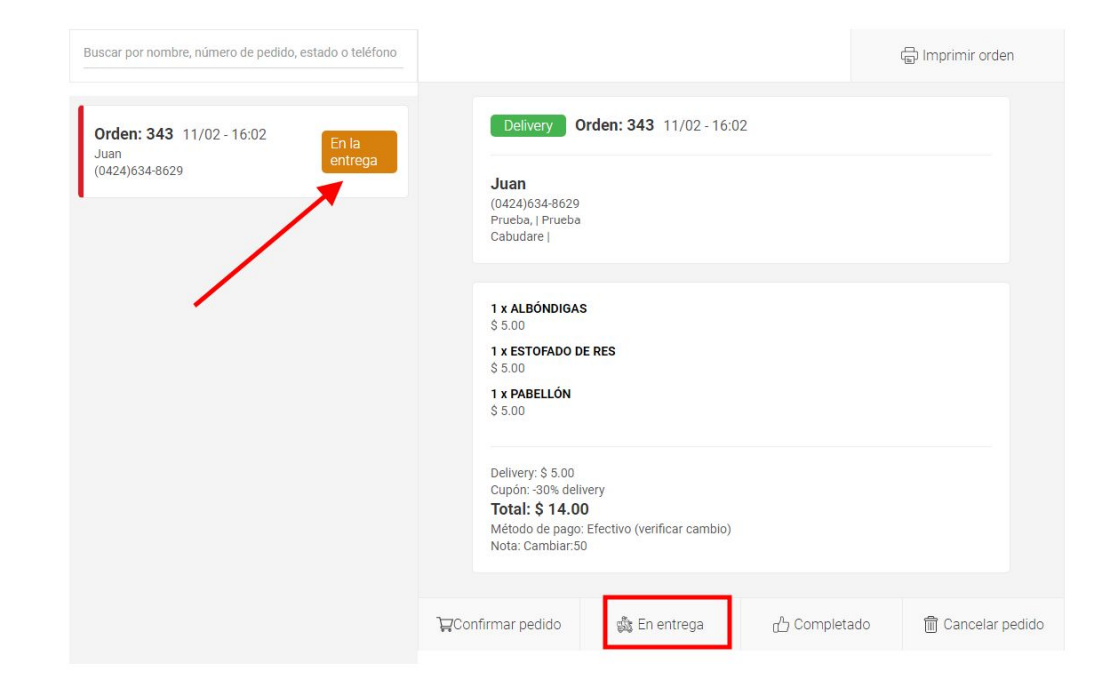